## La Mutual en tu mano.

## ¿CÓMO GENERO UN ACCESO DIRECTO A LA WEB APP EN MI ANDROID?

G Desde el navegador (Google) ingresá en www.amebpba.org.ar.

Clickeá en los 3 puntos, que aparecen en la esquina superior derecha y hacé click en **"Agregar a la pantalla principal"** 

Si el diseño de la pantalla de inicio está bloqueado:

Ingresá en Ajustes de Pantalla, manteniendo apretado en la pantalla de inicio de tu celular.

Chequea que esté desactivada la opción Bloquear diseño pantalla inicio y realizá nuevamente los pasos anteriores.

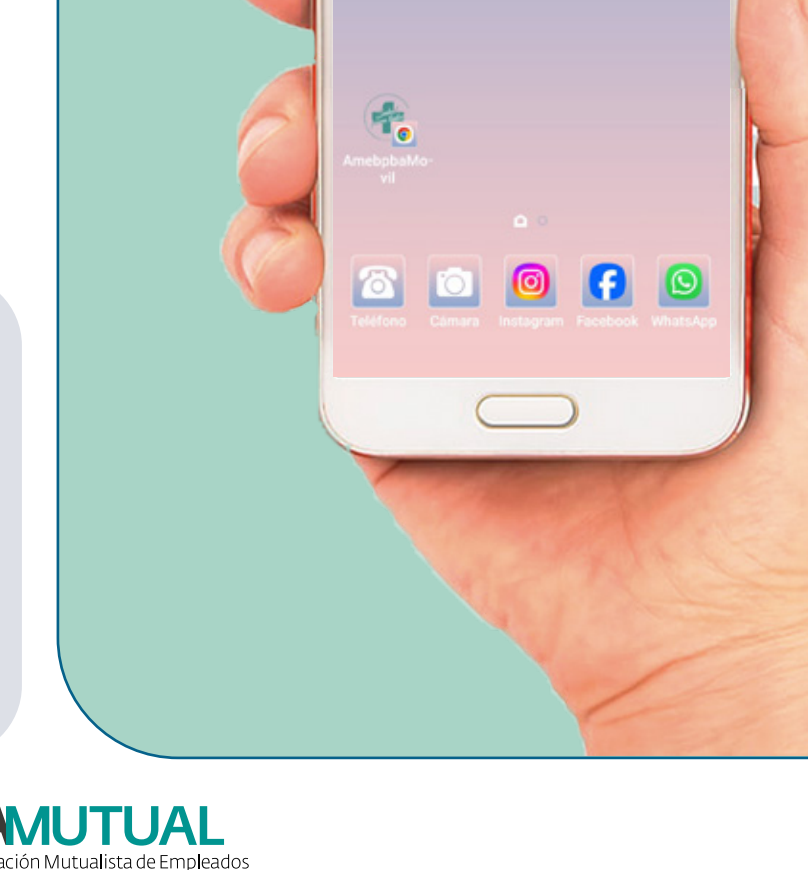

Buscar con Google

••••

0:28

٩

Asociación Mutualista de Empleado del Banco de la Provincia de Buenos Aire